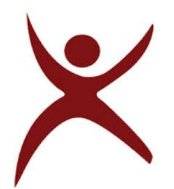

## **ONLINE OUT PASS REQUEST-USER MANUAL**

- 1. Students are required to open the website <u>http://www.msecurity.in</u> to raise online out pass request.
- 2. The following window will appear.

| jdit Yiew Higtory Bookmark | s Icols Help           |       | -      |       |
|----------------------------|------------------------|-------|--------|-------|
| -> C @                     | ○ A meecunty.in/sdmin/ |       | 12 E ± | lin e |
|                            |                        |       |        |       |
|                            | SIGN IN TO MSEC        | URITY |        |       |
|                            | Username               |       |        |       |
|                            | Pawword                |       |        |       |
|                            | SIGN IN                |       |        |       |
|                            |                        |       |        |       |
|                            |                        |       |        |       |
|                            |                        |       |        |       |
|                            |                        |       |        |       |
|                            |                        |       |        |       |
|                            |                        |       |        |       |
|                            |                        |       |        |       |
|                            |                        |       |        |       |

- 3. Enter your credentials as follows
  - I. Username : B20XXXX
  - II. Password : rgukt
- 4. The following window will appear

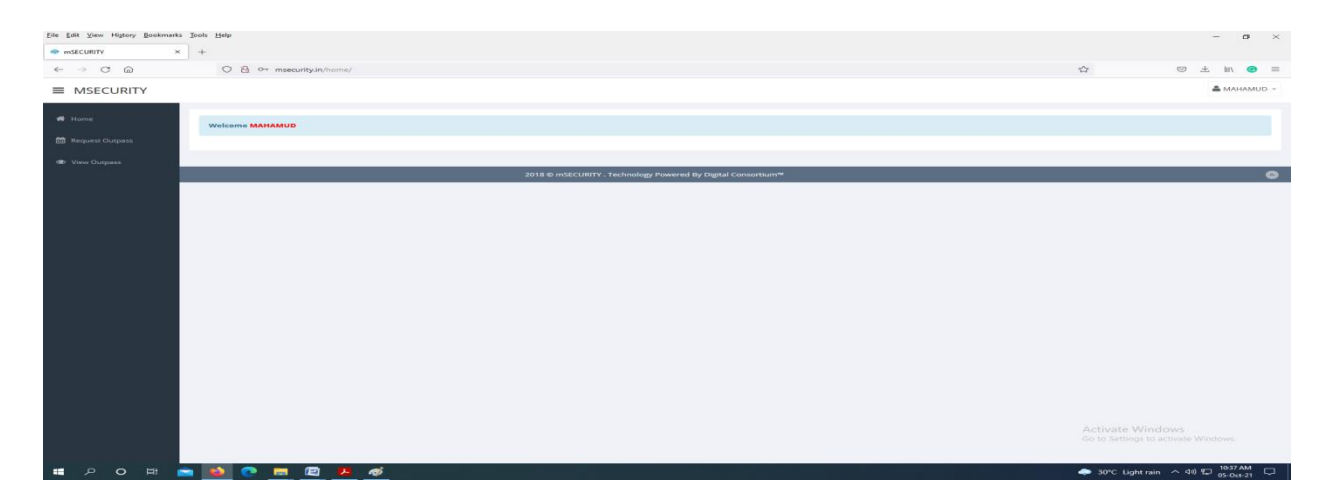

5. You should change your login password immediately. For that click on change password which is on the upper right corner of the window.

| Pie Leit View Higtory Bookmarks Jook Help                    | - <b>a</b> ×                            |
|--------------------------------------------------------------|-----------------------------------------|
| • mSECURITY × +                                              |                                         |
| ← → ♂ @ O № or msecurity.in/home/                            | ☆ · · · · · · · · · · · · · · · · · · · |
| ■ MSECURITY                                                  | 📥 MAHAMUD -                             |
| Hone Welcome MAHANUD                                         | Charge Password                         |
| Hequest Outpass                                              | bur .                                   |
| Over Outpass                                                 |                                         |
| 2018 © mSECURITY - Technology Powered By Digital Consortium* | ٥                                       |
|                                                              |                                         |
|                                                              |                                         |
|                                                              |                                         |
|                                                              |                                         |
|                                                              |                                         |
|                                                              |                                         |
|                                                              |                                         |
|                                                              |                                         |
|                                                              |                                         |
|                                                              |                                         |
|                                                              |                                         |
|                                                              |                                         |
|                                                              |                                         |
| <b>エ ク o 田 💼 🚳 🧶 扁 個 🚣 ø</b>                                 | ♣ 30°C Light rain ^ 40) 10 1038 AM      |

6. The following window will appear

| Eile Edit View Higtory Bookmarks | Jools Help      |                                                     |                       | - a ×       |
|----------------------------------|-----------------|-----------------------------------------------------|-----------------------|-------------|
| ← → C ŵ                          | +               |                                                     |                       | \$ 5 ± 10 = |
|                                  | See Lat.        |                                                     |                       | A MAHAMUD - |
|                                  |                 |                                                     |                       |             |
| 🕫 Home                           | Password        |                                                     |                       |             |
| Request Outpass                  | Change Password | Email                                               |                       |             |
| dr View Outpass                  | rgukt           | Email                                               | Save                  |             |
|                                  |                 |                                                     |                       |             |
|                                  |                 | 2018 © mSECURITY . Technology Powered By Digital Co | hsortium <sup>m</sup> | 0           |
|                                  |                 |                                                     |                       |             |
|                                  |                 |                                                     |                       |             |
|                                  |                 |                                                     |                       |             |
|                                  |                 |                                                     |                       |             |
|                                  |                 |                                                     |                       |             |
|                                  |                 |                                                     |                       |             |
|                                  |                 |                                                     |                       |             |
|                                  |                 |                                                     |                       |             |
|                                  |                 |                                                     |                       |             |
|                                  |                 |                                                     |                       |             |
|                                  |                 |                                                     |                       |             |
|                                  |                 |                                                     |                       |             |
| # > O #                          | • 🔤 💿 📾 🖉 🙍     |                                                     |                       |             |

- 7. Enter new password and University mail id i.e (<u>B20XXXX@rgukt.ac.in</u>)
- 8. Then click on save button.
- 9. Do not share your login credentials (password) to anyone.

## How to raise online out pass request

- 10. Click on **Request out pass** which is on the upper left corner of the window.
- 11. The following window will appear.

| 👁 mSECURITY 🛛 🗙 | < +                          |     |        |                                                                     |                                                                      |                                                  |               |           |       |
|-----------------|------------------------------|-----|--------|---------------------------------------------------------------------|----------------------------------------------------------------------|--------------------------------------------------|---------------|-----------|-------|
| ↔ ↔ ↔ ↔         | O 👌 msecurity.in/home/       |     |        |                                                                     |                                                                      |                                                  |               | © ⊁ lin ( | e =   |
| ■ MSECURITY     |                              |     |        |                                                                     |                                                                      |                                                  |               | 👗 манал   | NUD - |
|                 |                              |     |        |                                                                     |                                                                      |                                                  |               |           |       |
| # Home          | + Add Outpass 🖉 👁 View Outpa | ss  |        |                                                                     |                                                                      |                                                  |               |           |       |
| Request Outpass | Out Date                     | Hrs | Mins   | Re in Date                                                          | Hrs                                                                  | Mins                                             | Reason        |           |       |
| View Outpass    | Out Date                     | 00  | ~ 00 × | Enter Re In Date                                                    | 00 ~                                                                 | 00 ~                                             | Select Reason | ~         |       |
|                 | Remarks                      |     |        | Terms                                                               |                                                                      |                                                  |               |           |       |
|                 | Enter Remarks                |     |        | I Request you to accept my ap<br>out of the institute for the above | plication of outpass.I am solely<br>nentioned reason.The institution | r responsible for going<br>on is not responsible |               |           |       |
|                 |                              |     |        | for my safety.                                                      |                                                                      |                                                  |               |           |       |
|                 | Comment of                   |     |        | 6                                                                   |                                                                      |                                                  |               |           |       |
|                 | Save                         |     |        |                                                                     |                                                                      |                                                  |               |           |       |
|                 |                              |     |        |                                                                     |                                                                      |                                                  |               |           |       |
|                 |                              |     |        |                                                                     |                                                                      |                                                  |               |           |       |
|                 |                              |     |        |                                                                     |                                                                      |                                                  |               |           |       |
|                 |                              |     | 201    | B © mSECURITY . Technology Powered I                                | ly Digital Consortium™                                               |                                                  |               |           | 6     |
|                 |                              |     |        |                                                                     |                                                                      |                                                  |               |           |       |
|                 |                              |     |        |                                                                     |                                                                      |                                                  |               |           |       |
|                 |                              |     |        |                                                                     |                                                                      |                                                  |               |           |       |
|                 |                              |     |        |                                                                     |                                                                      |                                                  |               |           |       |
|                 |                              |     |        |                                                                     |                                                                      |                                                  |               |           |       |
|                 |                              |     |        |                                                                     |                                                                      |                                                  |               |           |       |
|                 |                              |     |        |                                                                     |                                                                      |                                                  |               |           |       |
|                 |                              |     |        |                                                                     |                                                                      |                                                  |               |           |       |
|                 |                              |     |        |                                                                     |                                                                      |                                                  |               |           |       |
|                 |                              |     |        |                                                                     |                                                                      |                                                  |               | <br>      | _     |

- 12. Fill the columns displayed in the above window as follows.
  - I. Out date : which date you are leaving the campus.
  - II. Hrs : 24 Hrs format

Note: 1) For example if you want leave the campus in the morning 7 AM, you should enter as 7:00 AM in the time Field.

2) Similarly if you want leave the campus in the evening 4 PM you should enter as 16:00 PM in the time field.

- III. Re-in date : On which date you are enter into the campus.
- IV. Reason : Select reason which purpose you are request leave.
- V. Remarks : Enter Remarks if any.
- 13. Finally click on check box  $\Box$  and save it.

| Eile Edit View History Bookma | arks Iools Help                                                                                                    |      |       |                                                                               |                               |                       |                    |                   | - o ×       |
|-------------------------------|----------------------------------------------------------------------------------------------------|------|-------|-------------------------------------------------------------------------------|-------------------------------|-----------------------|--------------------|-------------------|-------------|
| mSECURITY                     | × +                                                                                                    |      |       |                                                                               |                               |                       |                    |                   |             |
| $\leftarrow \rightarrow$ C @  | O 🖄 msecurity.in/home/                                                                                                    |      |       |                                                                               |                               |                       |                    |                   | © 7 IIV 🙃 = |
| ■ MSECURITY                   |                                                                                                    |      |       |                                                                               |                               |                       |                    |                   | 🚢 MAHAMUD - |
|                               |                                                                                                    |      |       |                                                                               |                               |                       |                    |                   |             |
| # Home                        | + Add Outpass SView Outpass                                                                                                    |      |       |                                                                               |                               |                       |                    |                   |             |
| Request Outpass               | Out Date                                                                                                    | Hrs  | Mins  | Re In Date                                                                    | Hrs                           | Mins                  | Reason             |                   |             |
| View Outpass                  | 05-10-2021                                                                                                    | 08 ~ | 05 ~  | 07-10-2021                                                                    | 05 ~                          | 05 ~                  | Attending Seminars |                   | ~           |
| 1220                          | Remarks                                                                                                    |      |       | Terms                                                                         |                               |                       |                    |                   |             |
|                               | Enter Remarks                                                                                                    |      |       | I Request you to accept my application of the institute for the above mention | on of outpass.) am solely     | responsible for going |                    |                   |             |
|                               |                                                                                                    |      |       | for my safety.                                                                |                               |                       |                    |                   |             |
|                               |                                                                                                    |      | 4     |                                                                               |                               |                       |                    |                   |             |
|                               | Contract of Contract of Contra |      |       |                                                                               |                               |                       |                    |                   |             |
|                               |                                                                                                    |      |       |                                                                               |                               |                       |                    |                   |             |
|                               |                                                                                                    |      |       |                                                                               |                               |                       |                    |                   |             |
|                               |                                                                                                    |      |       |                                                                               |                               |                       |                    |                   |             |
|                               |                                                                                                    |      |       |                                                                               | a final succession in the law |                       |                    |                   |             |
|                               |                                                                                                    |      | 20181 | D MSLCORITY . Technology Powered by Digit                                     | ar consoroum-                 |                       |                    |                   | 0           |
|                               |                                                                                                    |      |       |                                                                               |                               |                       |                    |                   |             |
|                               |                                                                                                    |      |       |                                                                               |                               |                       |                    |                   |             |
|                               |                                                                                                    |      |       |                                                                               |                               |                       |                    |                   |             |
|                               |                                                                                                    |      |       |                                                                               |                               |                       |                    |                   |             |
|                               |                                                                                                    |      |       |                                                                               |                               |                       |                    |                   |             |
|                               |                                                                                                    |      |       |                                                                               |                               |                       |                    |                   |             |
|                               |                                                                                                    |      |       |                                                                               |                               |                       |                    |                   |             |
|                               |                                                                                                    |      |       |                                                                               |                               |                       |                    |                   |             |
|                               |                                                                                                    |      |       |                                                                               |                               |                       |                    |                   |             |
|                               | -                                                                                                    |      |       |                                                                               |                               |                       |                    | an 29*C Linte rai |             |
|                               |                                                                                                    |      |       |                                                                               |                               |                       |                    |                   | 05-0ct-21   |

- 14. If you want to check the status of the online out pass request, click on view out pass which is present of the left side of the window.
- 15. The following window will appear.

| Eile Edit View History Bookmarks | Jools Help | ITY         | × +            |               |        |              |                                         |                         |                  |                           |                 | - 0                          | ×     |
|----------------------------------|------------|-------------|----------------|---------------|--------|--------------|-----------------------------------------|-------------------------|------------------|---------------------------|-----------------|------------------------------|-------|
| < → C @                          | 0          | a www.mseo  | urity.in/home/ |               |        |              |                                         |                         |                  |                           |                 | 9 zł kn 📢                    |       |
| ■ MSECURITY                      |            |             |                |               |        |              |                                         |                         |                  |                           |                 | A MAHAN                      | - OUN |
| # Home                           | Reports    |             |                |               |        |              |                                         |                         |                  |                           |                 |                              |       |
| Request Cluthass                 | + Add t    | outpass 👘 👄 | View Outpass   |               |        |              |                                         |                         |                  |                           |                 |                              |       |
| Wiew Outpass                     | From Date  |             |                | To Date       |        |              | Keyword                                 |                         | Search           |                           |                 |                              |       |
|                                  |            | From D      | ate            |               |        | To Date      |                                         | Reyword                 | 1                |                           |                 |                              |       |
|                                  | Sno        | Guard       | Name           | Parent Mobile | Course | Branch       | Reason                                  | Outing Date             | Re-in Date       | In-Out Details            | Status          | Log                          |       |
|                                  | 1          | 8200900     | MAHAMUD        | 9010940128    | PUC-II | P2_51        | Attending Competitive Exams             | 05-10-2021 12:07        | 08-10-2021 05:14 | 2 days 17 hours 7 minutes | Pending         | View Log                     |       |
|                                  | _          |             |                |               |        | 2018 © mSECU | BITY . Technology Powered By Digital Cc | onsortium <sup>14</sup> |                  |                           |                 |                              | 0     |
|                                  |            |             |                |               |        |              |                                         |                         |                  |                           |                 |                              |       |
|                                  |            |             |                |               |        |              |                                         |                         |                  |                           |                 |                              |       |
|                                  |            |             |                |               |        |              |                                         |                         |                  |                           |                 |                              |       |
|                                  |            |             |                |               |        |              |                                         |                         |                  |                           |                 |                              |       |
|                                  |            |             |                |               |        |              |                                         |                         |                  |                           |                 |                              |       |
|                                  | 🖹 🚳        | o 📼         | 🖻 📕 🤻          | <b>*</b>      |        |              |                                         |                         |                  | 🗢 31                      | °C Light rain 🗠 | (40) ∰ 11:37 AM<br>05-Oct-21 |       |

- 16. In the above window check the status column.
  - I. In the status column pending is appeared means your out pass request is not accepted.

| Eile Edit View Higtory Book | × Tools Help | UTY        | × +            |               |         |              |                                         |                         |                  |                                                                                                    | - a ×                            |
|-----------------------------|--------------|------------|----------------|---------------|---------|--------------|-----------------------------------------|-------------------------|------------------|----------------------------------------------------------------------------------------------------|----------------------------------|
| < → C @                     | 0            | a www.msec | urity.in/home/ |               |         |              |                                         |                         |                  |                                                                                                    | 回 土 in 😐 =                       |
| ■ MSECURITY                 |              |            |                |               |         |              |                                         |                         |                  |                                                                                                    | 📥 MAHAMUD -                      |
|                             | Penorte      |            |                |               |         |              |                                         |                         |                  |                                                                                                    |                                  |
| Home                        | Keports      |            |                |               |         |              |                                         |                         |                  |                                                                                                    |                                  |
| Request Outpass             | + Add (      | Dutpass    | View Outpass   |               |         |              |                                         |                         |                  |                                                                                                    |                                  |
|                             | Prom Date    |            |                |               | To Date |              |                                         | Keyword                 |                  | and the second second se |                                  |
|                             | From Date    |            |                | Keyword       |         |              |                                         |                         | search           |                                                                                                    |                                  |
|                             |              |            |                |               |         |              |                                         |                         |                  |                                                                                                    | - 8 second(c) over, of 1         |
|                             | Sno          | Guard      | Name           | Parent Mobile | Course  | Branch       | Reason                                  | Outing Date             | Re-in Date       | In-Out Details                                                                                                    | Status L                         |
|                             | 1            | 8200900    | MAHAMUD        | 9010940128    | PUC-II  | P2_51        | Attending Competitive Exams             | 05-10-2021 12:07        | 08-10-2021 05:14 | 2 days 17 hours 7 minutes                                                                                                    | Pending                          |
|                             |              |            |                |               |         |              |                                         |                         |                  |                                                                                                    |                                  |
|                             |              |            |                |               |         |              |                                         |                         |                  |                                                                                                    |                                  |
|                             |              | _          |                |               |         |              |                                         |                         |                  |                                                                                                    |                                  |
|                             |              |            |                |               |         | 2018 © mSECU | HUTY - Technology Powered By Digital Co | onsortium <sup>18</sup> |                  |                                                                                                    | 9                                |
|                             |              |            |                |               |         |              |                                         |                         |                  |                                                                                                    |                                  |
|                             |              |            |                |               |         |              |                                         |                         |                  |                                                                                                    |                                  |
|                             |              |            |                |               |         |              |                                         |                         |                  |                                                                                                    |                                  |
|                             |              |            |                |               |         |              |                                         |                         |                  |                                                                                                    |                                  |
|                             |              |            |                |               |         |              |                                         |                         |                  |                                                                                                    |                                  |
|                             |              |            |                |               |         |              |                                         |                         |                  |                                                                                                    |                                  |
|                             |              |            |                |               |         |              |                                         |                         |                  |                                                                                                    |                                  |
|                             |              |            |                |               |         |              |                                         |                         |                  |                                                                                                    |                                  |
|                             |              |            |                |               |         |              |                                         |                         |                  |                                                                                                    |                                  |
| ■ , o #                     | 📄 ڬ 🗋        | <b>e</b>   | 🖾 🔛 4          | 5             |         |              |                                         |                         |                  | -                                                                                                    | 31°C Light rain ^ do) 💬 11:37 AM |

II. In the status column Accepted is appeared means your out pass request is accepted.

| Eile Edit View Higtory Bookman | ka Icols Help     |             |                |               |         |               |                                         |                  |                  |                           |                       | - ø ×         |
|--------------------------------|-------------------|-------------|----------------|---------------|---------|---------------|-----------------------------------------|------------------|------------------|---------------------------|-----------------------|---------------|
| The msecurity                  | × • mSECUR        | TY          | × +            |               |         |               |                                         |                  |                  |                           |                       |               |
| < → C @                        | 0                 | ea www.msec | urity.in/home/ |               |         |               |                                         |                  |                  | 12                        | © ±                   | M/ 🕥 =        |
| ■ MSECURITY                    |                   |             |                |               |         |               |                                         |                  |                  |                           |                       | MAHAMUD -     |
| e Home                         | Reports           |             |                |               |         |               |                                         |                  |                  |                           |                       |               |
| Request Outpass                | + Add o           | utpass 🖉    | View Outpass   |               |         |               |                                         |                  |                  |                           |                       |               |
| 🗶 View Outpass                 | Outpass From Date |             |                |               | To Date |               | Keyword                                 |                  |                  |                           |                       |               |
|                                | From Date         |             |                | To Date       |         |               | Keywor                                  | Search           |                  |                           |                       |               |
|                                |                   |             |                |               |         |               |                                         |                  |                  |                           | 100                   | outs out of 1 |
|                                | Sno               | Guard       | Name           | Parent Mobile | Course  | Branch        | Reason                                  | Outing Date      | Re-in Date       | In-Out Details            | Status Lo             |               |
|                                | 1                 | B200900     | MAHAMUD        | 9010940128    | PUC-II  | P2_51         | Attending Competitive Exams             | 05-10-2021 12:07 | 08-10-2021 05:14 | 2 days 17 hours 7 minutes | Accepted              | Log           |
|                                |                   |             |                |               |         |               |                                         |                  |                  |                           |                       |               |
|                                |                   |             |                |               |         |               |                                         |                  |                  |                           |                       |               |
|                                | _                 |             |                |               |         | 1018 @ wiffer | 18179 Technology Bayered By Digital C   | ancosti un M     |                  |                           |                       |               |
|                                |                   |             |                |               |         | 201a © Msect  | JIGTY - TECHNOLOgy Powered by Digital C | onsorbum-        |                  |                           |                       |               |
|                                |                   |             |                |               |         |               |                                         |                  |                  |                           |                       |               |
|                                |                   |             |                |               |         |               |                                         |                  |                  |                           |                       |               |
|                                |                   |             |                |               |         |               |                                         |                  |                  |                           |                       |               |
|                                |                   |             |                |               |         |               |                                         |                  |                  |                           |                       |               |
|                                |                   |             |                |               |         |               |                                         |                  |                  |                           |                       |               |
|                                |                   |             |                |               |         |               |                                         |                  |                  |                           |                       |               |
|                                |                   |             |                |               |         |               |                                         |                  |                  |                           |                       |               |
| # 0 Q #                        |                   | o 🖬         | @ <u>*</u> 4   | ø             |         |               |                                         |                  |                  |                           | 31*C Lightrain 스 데) 💭 | 11:42 AM      |

III. In the status column rejected is appeared means your out pass request is rejected and office will also mentions the reason for rejected the out pass in the same column.

| Eile Edit View Higtory Bookmarks             | Icols Help             |          |                 |               |         |        |                                  |                         |                  |                           |                                                                         | - ø ×                |
|----------------------------------------------|------------------------|----------|-----------------|---------------|---------|--------|----------------------------------|-------------------------|------------------|---------------------------|-------------------------------------------------------------------------|----------------------|
| 🔹 mSECURITY X                                | 🔹 mSECU                | RITY     | × +             |               |         |        |                                  |                         |                  |                           |                                                                         |                      |
| $\leftarrow \rightarrow \ {\tt C} \ {\tt G}$ | 0                      | 8 www.ms | ecurity.in/home |               |         |        |                                  |                         |                  |                           | <b>\$</b>                                                               | ± In 💿 =             |
|                                              |                        |          |                 |               |         |        |                                  |                         |                  |                           |                                                                         | AMAHAMUD -           |
| 🕫 Home                                       | Report                 | 5        |                 |               |         |        |                                  |                         |                  |                           |                                                                         |                      |
| Request Outpass                              | + Add                  | Outpass  | View Outpas     | 8             |         |        |                                  |                         |                  |                           |                                                                         |                      |
| 🐵 View Outpass                               | From Date<br>From Date |          |                 |               | To Date |        |                                  |                         | Keyword          | rd                        | Search                                                                  |                      |
|                                              | Sno                    | Guard    | Name            | Parent Mobile | Course  | Branch | Reason                           | Outing Date             | Re-in Date       | In-Out Details            | Shewing *                                                               | - 2 results out of 2 |
|                                              | 1                      | 8200900  | MAHAMUD         | 9010940128    | PUC-II  | P2_51  | Attending Competitive Exams      | 05-10-2021 13:04        | 07-10-2021 04:08 | 1 day 15 hours 4 minutes  | Outing Request Rejected,<br>Reason : Please contact chief warden office | View Log             |
|                                              | 2                      | B200900  | MAHAMUD         | 9010940128    | PUC-II  | P2_51  | Attending Competitive Exams      | 05-10-2021 12:07        | 08-10-2021 05:14 | 2 days 17 hours 7 minutes | Accepted                                                                | View Log-            |
|                                              |                        |          |                 |               |         |        | 1018 © mSECURITY . Technolegy Po | wered By Dirital Consor | tum <sup>w</sup> |                           |                                                                         |                      |
|                                              |                        |          |                 |               |         |        |                                  |                         |                  |                           |                                                                         |                      |
|                                              |                        |          |                 |               |         |        |                                  |                         |                  |                           |                                                                         |                      |
|                                              |                        |          |                 |               |         |        |                                  |                         |                  |                           |                                                                         |                      |
|                                              |                        |          |                 |               |         |        |                                  |                         |                  |                           |                                                                         |                      |
| = > o =                                      | 1                      | C 🗖      | 🖻 😕             | ø             |         |        |                                  |                         |                  |                           | 🧢 31°C Light rain 🦟 40                                                  | 11:46 AM 05-Oct-21   |

- IV. In the case of PUC students the out pass will be accepted in the presence of their parents/guardian whose photograph is on their parent ID card.
- 17. After accepting online out pass request, the student has to go to the main gate of campus and enter the details in the exit register book and tell your ID number to the security personnel to get the online exit clearance.
- 18. While entering into the campus, the students has to enter the details in the entry register book and tell your ID number to the security personnel to get online entry clearance.

Note: If any student violate the said above point no. 17 & 18 will be subjected to the disciplinary action as per the University rules and regulations.

## **Important Points to remember:**

- students has to fill the fields in the online out pass request carefully because the system give only 3 chances per a day to raise online out pass request.
- Please logout msecurity.in, after raising online out pass request or checking the status of online out pass request.
- If you have any technical issues while raising online out pass request, contact Chief warden office.
- students are requested to raise the online out pass request one day before of your plan of journey date.
- students attending the placement drive( off-Campus) have to process their request for out pass through the office of training and placement cell.
- Students requesting for out pass to attend conferences/ seminars/symposium/workshops/ Domain related trainings/ internships have to approved (signature and stamp) by their respective HOD/

Guide/ Supervisor and the same to be submitted to the Chief warden office after that only your out pass request will be accepted.

- Students are requesting for out pass to consult the doctors at higher center have to submit the recommend letter from Resident medical officer or previous health records to the chief warden office. After that only your online out pass request will be accepted.
- Students are requesting for online out pass to attend the competitive exams/interviews have to submit a Xerox copy of hall ticket /call letter. After that only your online out pass request will be accepted.
- > Out pass will not be issued on Sundays and public holidays except on emergency grounds.
- Students are permitted to go their home during specified period : Dussehra , Pongal and Summer vacation.
- If there is any changes in parent or student mobile number please update mobile number at chief warden office as well as in software development cell (ABII-204).